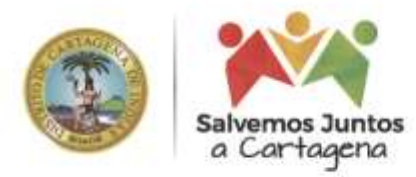

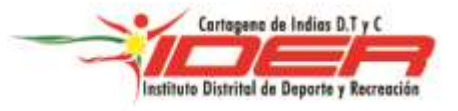

## **REUNIONES VIRTUALES** (PROTOCOLO POR CONTINGENCIA)

| OBJETIVO             | Crear un proceso temporal para reuniones virtuales para poder atender la<br>contingencia por Coronavirus                                                                                                    |  |  |  |
|----------------------|----------------------------------------------------------------------------------------------------|--|--|--|
| ALCANCE              | Crear un procedimiento básico para poder utilizar herramientas del mercado que<br>se usen para teletrabajo y reuniones virtuales que en los momentos de<br>contingencia por Coronavirus sean de uso gratuito.       |  |  |  |
| ÁMBITO DE APLICACIÓN | Aplica a todos los procesos de las diferentes áreas y dependencias del IDER.                                                                                                    |  |  |  |
| LÍDER                | Jefe de oficina asesora de informática                                                                                                    |  |  |  |
|                      | <b>TELETRABAJO:</b> Trabajo que se realiza desde un lugar fuera de la empresa<br>utilizando las redes de telecomunicación para cumplir con las cargas laborales<br>asignadas. <u>https://dle.rae.es/teletrabajo</u> |  |  |  |
| DEFINICIONES         | <b>REUNION VIRTUAL:</b> Reuniones que se hacen sin estar en un mismo espacio físico sus integrantes y que usan herramientas tecnológicas para su fin.                                                               |  |  |  |
|                      | <b>INFRAESTRUCTURA TIC</b> : Son los medios que ofrecen las tecnologías de la información y comunicaciones.                                                                                                    |  |  |  |

## POLÍTICAS DE OPERACIÓN:

1. La herramienta puede ser utilizada solo con las cuentas personales de correo electrónico, no se pueden usar cuentas corporativas por que se requieren licencias.

- 2. Se deben registrar en <u>https://teams.microsoft.com/start</u> para poder usar la herramienta.
- 3. La herramienta se puede usar desde PC, Mac, iPhone y Android
- 4. No es necesario que la persona esté inscrita para ser invitada a una reunión pero si es necesario que lo esté para ser el organizador de la reunión.

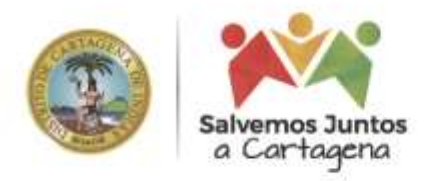

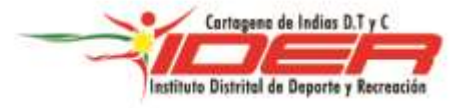

|     | DESCRIPCIÓN DEL PROCEDIMIENTO   |                                                                                                    |                     |             |          |
|-----|---------------------------------|----------------------------------------------------------------------------------------------------|---------------------|-------------|----------|
| No  | ACTIVIDAD/TAREA                 | DESCRIPCIÓN                                                                                                    | PUNTO DE<br>CONTROL | RESPONSABLE | REGISTRO |
|     |                                 | SERVICIOS DE SOPORTE INFO                                                                                                    | RMÁTICO             |             |          |
| 1   | Registrarse en la<br>plataforma | El usuario debe ingresar a<br>https://teams.microsoft.com/start y<br>hacer el registro con su cuenta<br>personal (Ejemplo. Hotmail, Gmail,<br>Yahoo!, etc.)                                                                                                    |                     | Usuario     | N/A      |
| 1.1 | Colocar correo<br>personal      | Image: Contract of the second second sec |                     |             |          |
| 1.2 | Colocar la contraseña           | Microsoft Teams                                                                                                    |                     |             |          |

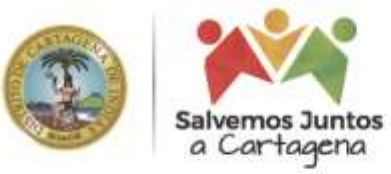

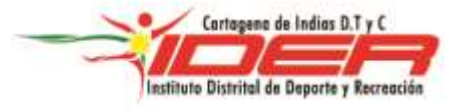

|     |                                                                                                    | Microsoft Teams                                                                                                    |         |     |
|-----|----------------------------------------------------------------------------------------------------|----------------------------------------------------------------------------------------------------|---------|-----|
| 1.3 | Colocar nombre,<br>apellido, en empresa<br>colocar Personal y en<br>país y/o región colocar<br>Colombia | Microsoft   Structure   Microsoft   Microsoft |         |     |
| 1.4 | Esperar a que cargue la<br>información                                                                  | Microsoft Teams                                                                                                    |         |     |
| 1.5 | Desde acá se puede<br>descargar la aplicación<br>como lo describe el<br>ítem siguiente.                 | Manténgase mejor conscitado con la aplicación de escritorio de Teams                                                                                                    |         |     |
| 2   | Descargar la<br>herramienta                                                                             | El usuario debe descargar la<br>herramienta desde<br><u>https://teams.microsoft.com/downloa</u><br><u>ds</u> o desde las tiendas de GooglePlay o<br>Apple store                                                                                                    | Usuario | N/A |

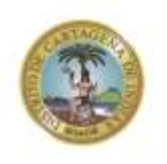

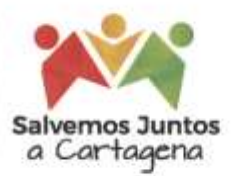

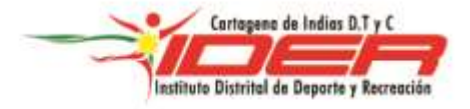

| 3   | Comenzar a usar MS<br>Teams                                                                        | Se puede accedes a<br>https://docs.microsoft.com/es-<br>es/microsoftteams/enduser-training<br>para los instructivos o en su defecto<br>utilizar el manual adjunto                                                                                                    | Usuario | N/A |
|-----|----------------------------------------------------------------------------------------------------|----------------------------------------------------------------------------------------------------|---------|-----|
| 3.1 | Abrir la aplicación<br>instalada, colocar el<br>correo electrónico y<br>dar clic en iniciar sesión | Vecent intervent intervent intervent intervent intervent intervent intervent intervent intervent intervent intervent intervent intervent intervent intervent intervention intervention intervention inte    |         |     |
| 3.2 | Colocar la contraseña                                                                              |                                                                                                    |         |     |
| 3.3 | La sesión queda<br>iniciada                                                                        | Name of Name of Na<br>Name of Name of Name of Name of Name of Name of Name of Name of Name of Name of Name of Name of Name of Name of Name of Name of Name of Name of Name of Name of Name of Name of Name of Name of Name of Name of Name of Name of Name of Nam |         |     |